## **OLD DOMINION**

## Connect to an ODU Printer or MFP from a Managed Machine (Windows)

This guide is for ODU faculty and staff who need to connect to an ODU printer from an ODU-managed Windows computer.

1. Access the **Search** bar next to the start button at the bottom of the screen.

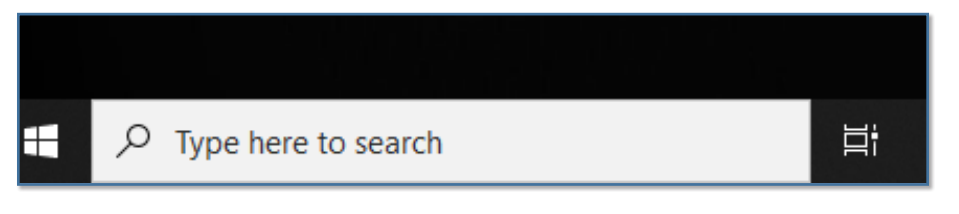

- 2. Type in the name of the desired group of printers and hit **Enter** to run the search:
  - a. For Academic Network Printers, search \\acad2print.ts.odu.edu

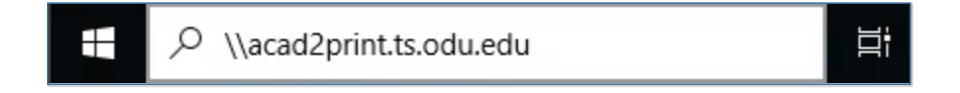

b. For Administrative Network Printers, search \\admin2print.ts.odu.edu

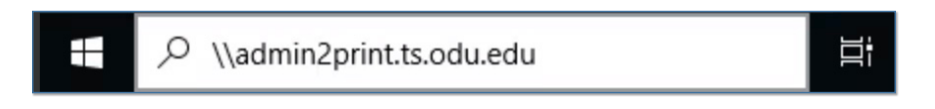

c. For Konica Minolta MFPs in Academic areas, search \\acad.print.odu.edu

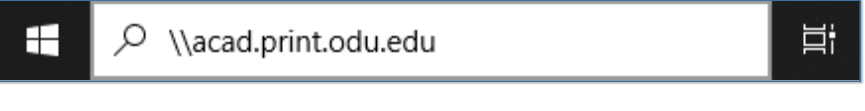

d. For Konica Minolta MFPs in Administrative areas, search \\admin.print.odu.edu

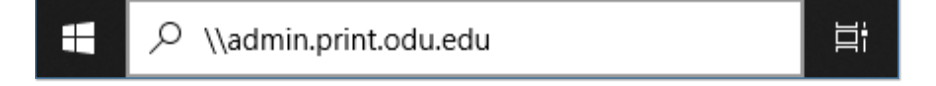

## Information Technology Services

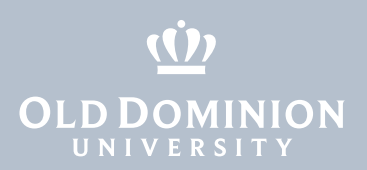

3. Locate the desired printer and double-click the name of the printer.

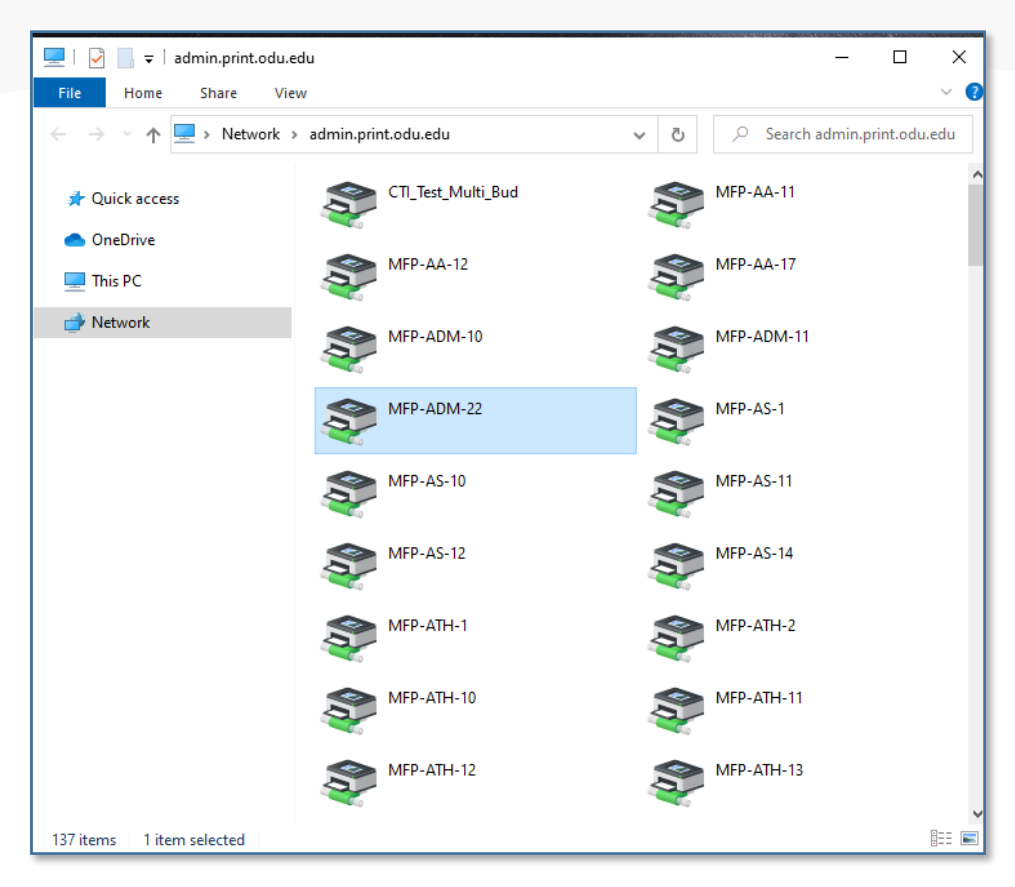

Your network printer drivers will install, and you'll be able to print to the desired printer.

Connect to an ODU Printer or MFP from a Managed Machine (Windows)